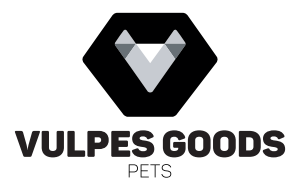

# AUTOMATIC PET FEEDER

MANUAL • ANLEITUNG HANDLEIDING • MANUEL MANUAL • MANUALE • MANUAL

WWW.VULPESGOODS.COM

## **NEDERLANDS**

COPYRIGHT @ ALL RIGHTS RESERVED BY VULPES GOODS<sup>4</sup>

#### **HET APPARAAT**

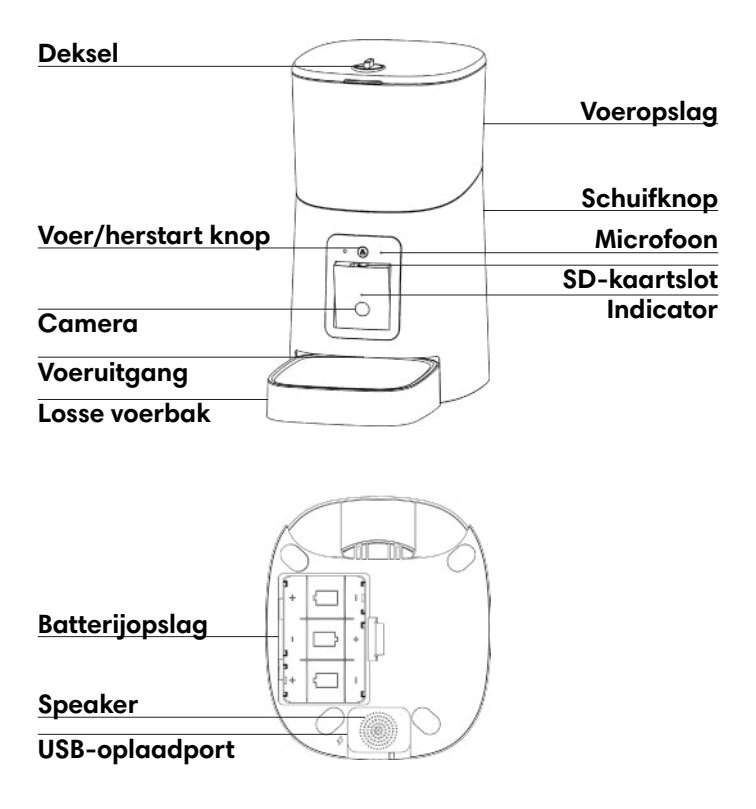

#### Deksel

Om de voeropslag te openen draai de knop bovenop de deksel een kwartslag naar rechts. Om de voeroplsag weer te sluiten draai de knop een kwartslag naar links.

#### Voeropslag

De voeropslag heeft een capaciteit van 6 liter. Gebruik alleen droogvoer met een grootte van 3-15 millimeter. Onderin de voeropslag bevindt zich de voerdipenser.

#### Schuifknop

Schuif naar links om de voeropslag los te maken. Schuif naar rechts om de voeropslag vast te zetten.

#### Voer/herstart knop

Druk 2 keer op de knop om handmatig één portie voer te geven. Houd de knop 5 seconde ingedrukt om de voerbak te herstarten.

#### Microfoon

Neemt geluid op rondom de voerbak.

#### SD-kaartslot

De voerbak ondersteunt het opnemen op een SD-kaart. Druk zachtjes onder de camera om de SD-kaartslot zichtbaar te maken.

#### Indicator

Laat de status van de voerbak zien.

| Kleur              | Status                                                                                          |
|--------------------|-------------------------------------------------------------------------------------------------|
| Blauw              | Voerbak start op.                                                                               |
| Blauw - knipperend | Voerbak is aan het<br>voeden, maar de vorige<br>portie is nog niet op.                          |
| Groen              | Voerbak is verbonden<br>met de Wi-Fi en<br>gekoppeld met de<br>telefoon.                        |
| Groen - knipperend | Voerbak is aan het<br>verbinden met de Wi-Fi.                                                   |
| Rood               | Voerbak is aan het<br>koppelen. Als het<br>koppelen niet is gelukt<br>blijft de indicator rood. |
| Rood - knipperend  | Voerbak is klaar voor<br>koppeling.                                                             |

#### Camera

Legt het beeld vast rondom de voerbak. Door zachtjes onder de camera te drukken veranderd de camerahoek en wordt de voerbak gefilmd.

#### Voeruitgang

Het voer uit de opslag komt via de uitgang in de losse voerbak.

#### Losse voerbak

Dit is de voerbak waar het voer in terecht komt nadat er handmatig of gepland gevoerd is.

#### Batterijopslag

De batterijen kunnen worden gebruikt als er geen stroom is. Let op: wanneer de voerbak alleen op batterijen werkt, zijn het netwerk, alle app functies, de camera en de spraakopname niet beschikbaar. De voerbak zal echter nog steeds voeden op de geplande tijden.

#### Speaker

Hier komt het geluid vandaan, zowel van de spraakopname als wanneer er via de app naar de voerbak wordt gesproken. Het volume kan aangepast worden via de app.

#### **USB-oplaadport**

Gebruik de meegeleverde USB-kabel om de voerbak van stroom te voorzien.

#### GEBRUIKSAANWIJZING

1. Plaats de voerbak op de gewenste plek en sluit de USB-kabel aan. Plaats voor de zekerheid batterijen in de batterijopslag indien die nodig zijn.

2. Plaats de losse voerbak aan de voorzijde van de voerbak en test de voerbak door 2 keer op de voer/ herstart knop te drukken. Bij de juiste werking draait de voerdispenser kort.

**3.** Vul de voeropslag met voer en verbind de voerbak met de app zoals hieronder is beschreven.

#### Voerbak koppelen via bluetooth

De voerbak wordt bediend met de Pet Zero app.

1. Zorg dat bluetooth is ingeschakeld en zoek de app Pet Zero op in de App Store of scan de onderstaane QR-Code. Installeer de app op uw mobiele telefoon.

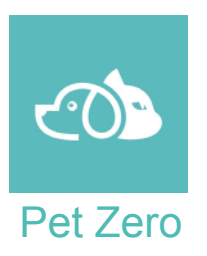

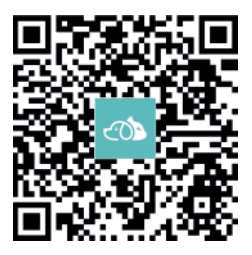

2. Open de app op je telefoon en maak een nieuw account aan, of log in als je al een account hebt. Vul de gewenste gegevens in en druk daarna op 'Verificatiecode ophalen' en vul de code in die naar je e-mail is gestuurd.

3. Zodra de voerbak word aangesloten op stroom wordt de indicator blauw. Na ongeveer één minuut staat de voerbak aan en knippert de indicator rood. De voerbak is nu klaar om te koppelen met de telefoon. Knippert de indicator niet rood en is het een andere kleur houd de voer/herstart knop dan 5 seconde ingedrukt tot u een piep hoort. De indicator kleurt nu weer blauw en na ongeveer één minuut gaat de indicator rood knipperen. **4.** Open de app en klik op 'Add device' of het plusje rechtsboven. De app vraagt om toestemming voor je Bluetooth en locatie, zodat het verbinding kan maken met de voerbak. Na goedkeuring zoekt de app naar apparaten.

Klik bovenaan op 'Add'. Vul je Wi-Fi-netwerknaam en wachtwoord in en klik op 'Volgende' om de apparaten te koppelen.

Klik op 'Next' na het toevoegen van het apparaat. Het koppelproces is klaar en het menu van de voerbak is zichtbaar.

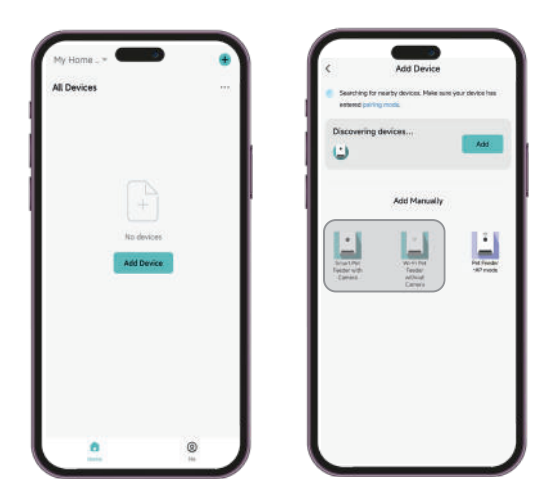

#### Voerbak handmatig koppelen

De voerbak kan ook handmatig gekoppeld worden als het via de Bluetooth niet lukt. Zorg dat de Pet Zero app geïnstalleerd is en de voerbak is aangesloten op stroom.

1. Klik in de Pet Zero app op 'toestel toevoegen' en klik op 'Pet Feeder - AP mode'.

**2.** Voer je Wi-Fi netwerk en wachtwoord in en klik op 'Volgende'.

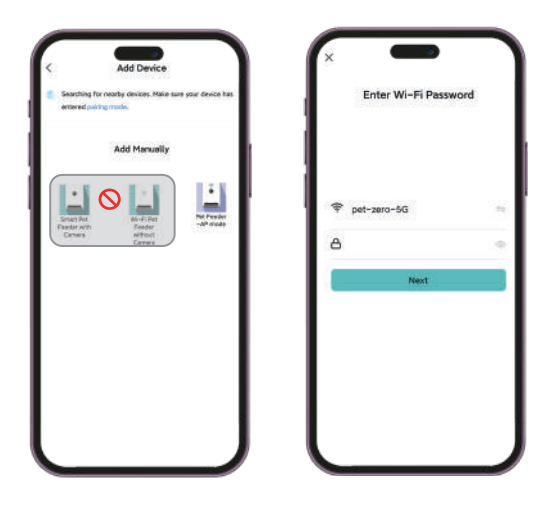

**3.** De app vraagt of de indicator rood knippert. Knippert de indicator rood, ga dan verder naar de volgende stap. Is de indicator een andere kleur, houd dan de voer/ herstartknop 5 seconden ingedrukt. De indicator kleurt blauw en na ongeveer 1 minuut gaat de indicator rood knipperen.

**4.** Open de Wi-Fi-instellingen op de mobiele telefoon en verbind met de Wi-Fi van de voerbak. Deze Wi-Fi begint met **SmartLife-**. Er is geen wachtwoord nodig.

**5.** Zodra de telefoon verbonden is met de Wi-Fi van de voerbak, ga dan terug naar de app om de apparaten te koppelen.

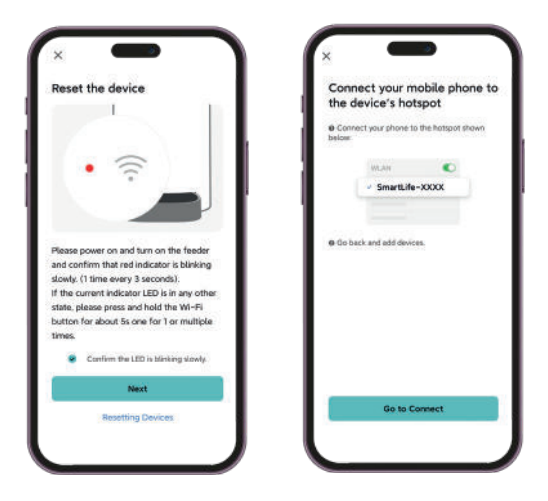

#### Voerbak menu

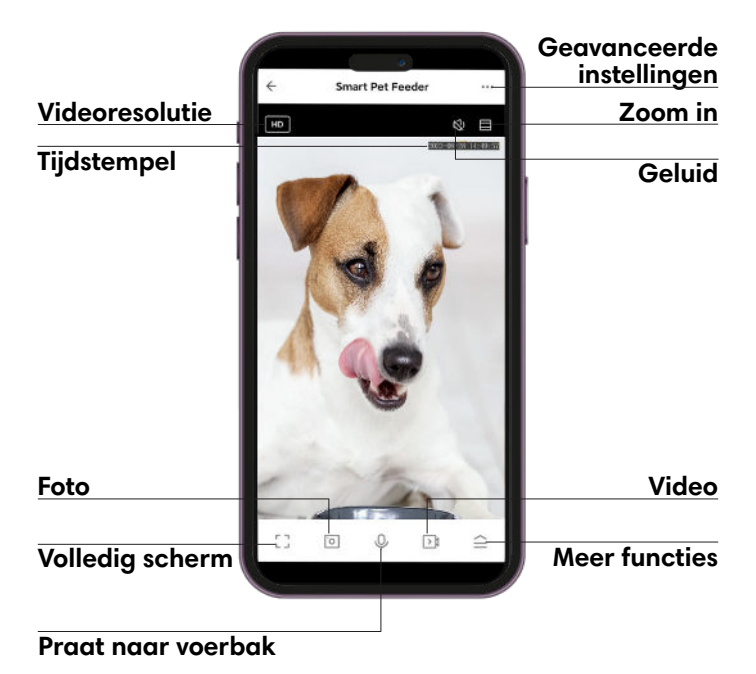

#### Geavanceerde instellingen

Klik om de geavanceerde instellingen te openen. Extra uitleg over alle geavanceerde instellingen vind je op pagina 27.

#### Videoresolutie

Druk op de knop en kies de gewenste videoresolutie.

#### Zoom in

Druk 1x om in te zoomen, of gebruik twee vingers en beweeg ze van elkaar af of naar elkaar toe om in en uit te zoomen.

#### Tijdstempel

Geeft de datum en tijd aan.

#### Geluid

Druk op de knop om het geluid rondom de voerbak in- of uit te schakelen.

#### Foto

Druk 1 x om een foto te maken. De foto wordt automatisch opgeslagen in de galerij van de telefoon.

#### Video

Druk 1x om te beginnen met opnemen en druk 2x om te stoppen met opnemen. De video wordt automatisch opgeslagen in de galerij van de telefoon.

#### **Volledig scherm**

Druk één keer om naar volledig scherm te gaan.

#### **Meer functies**

Bij het meer functies paneel zijn verschillende instellingen, voeropties en de berichten te zien.

#### Praat naar voerbak

Houd de knop ingedrukt om te praten naar de voerbak. Indien de tweerichtingsaudio is ingeschakeld druk 1x om te praten naar de voerbak en druk 2x om te stoppen.

Geavanceerde instellingen Klik op het drie-stippen-icoon in het menu van de voerbak om de pagina met geavanceerde instellingen te openen. Helemaal boven in het scherm kan de naam van de voerbak veranderd worden

#### **Toetsel info**

Bij de toestel info is de ID, het IP-adres, de tijdzone en de singaal sterkte van het apparaat te zien.

#### Netwerkinstellingen

Hier kan het netwerk worden gecontroleerd, de signaalsterkte worden bekeken en het IP-adres worden gevonden.

#### **Toestel delen**

Om de voerbak aan een andere telefoon toe te voegen, registreer een nieuw account op die telefoon en deel het apparaat met dat account.

#### Privé-modus

Wanneer deze functie is geactiveerd, worden de audio-en videoverbindingen verbroken.

#### De basis feature set

In de basisinstellingen kunnen de indicator, tijdstempel en spreekmodus (tweerichtingsaudio) worden in- of uitaeschakeld.

#### Infrarood nachtzicht-functie

De nachtzicht-functie kan worden ingesteld op automatisch, uit of aan. Als de functie aanstaat, verschijnen er rode puntjes rondom de indicator.

#### Sounds

Het volume van de voerbak kan hier worden aangepast.

#### Instellingen decetie-alarm

De bewegingsdetectie kan aan- of uitgezet worden, de gevoeligheid kan worden aangepast, en de detectie kan de hele dag aanstaan of op een specifieke tijdszone worden ingesteld.

#### Melding bij offline

Wanneer ingeschakeld, zal de voerbak een melding naar de mobiele telefoon sturen als de voerbak offline is.

#### Handmatig voeren

De automatische voerbak kan ook handmatig gebruikt worden op twee manieren.

**Optie 1:** Open de app, en ga naar de voerbak, open het meer functies paneel rechtsonderin en klik op 'Feed'. Kies de portie en klik op 'Feed'. De voerbak zal onmiddellijk voeden.

**Optie 2:** Druk 2 keer op de voer/herstart knop en de voerbak geeft direct één portie voer.

#### **Gepland voeren**

Via de app kan er een voedingsschema gemaakt worden.

1. Open de app en ga naar de voerbak.

**2.** Open het meer functies paneel en klik op 'Feed'. Klik daarna op 'Schedule'. Klik op 'Add' om de tijd, portie en dag in te stellen. Herhaal deze stappen om meer voedingen toe te voegen.

**3.** In het 'Schedule' menu kun je een geplande voeding uitzetten of verwijderen. Houd de voeding lang ingedrukt totdat de optie 'Verwijderen' verschijnt. De voerbak ondersteunt tot 15 geplande voedingen.

#### Spraakopname invoeren

Om goede eetgewoonten voor huisdieren te ontwikkelen, ondersteunt de voerbak het vooraf opnemen van maximaal 10 seconden audio, die tijdens het voeden wordt afgespeeld. De spraakopname speelt alleen af wanneer de voerbak op stroom is aangesloten.

1. Open de app en ga naar de voerbak.

2. Open het meer functies paneel en klik op 'feed'. Om een spraakopname te maken klik één keer op 'Feeding audio'. Let op: de voerbak begint dan direct met opnemen.

**3.** Voor een duidelijke spraakopname is het noodzakelijk om dicht bij de microfoon te praten. Hoe dichter bij de microfoon wordt gepraat, hoe harder de spraakopname zal zijn.

**4.** Wanneer je de opname wilt stoppen, klik opnieuw op 'Feeding audio', of wacht 10 seconden totdat de opname automatisch stopt.

**5.** Volg dezelfde stappen opnieuw om de spraakopname te vervangen.

Als er nog voer in de losse voerbak zit wanneer nieuw voer wordt toegevoegd, wordt de spraakopname drie keer afgespeeld met een interval van 2 minuten. Als het huisdier na tien minuten nog niet heeft gegeten, stopt de voerbak met voeden.

#### Voedingsregistraties

Na het voeden worden de voedingsregistraties in de app opgeslagen. Klik op 'Record' in het feed menu van de voerbak om de voedingsregistraties te bekijken.

#### Berichten

In de app is er een berichtencentrum waar meldingen binnenkomen over storingen, zoals een lage batterij, een lage voervoorraad of vastzittend voer. Ook worden er berichten ontvangen wanneer de bewegingssensor is ingeschakeld en er beweging wordt gedetecteerd. Om de berichten te bekijken, ga naar het hoofdmenu, klik op 'Berichten' of bekijk ze via het meer functiespaneel van de voerbak.

#### Herstarten

Om de voerbak te herstarten houd de voer/herstart knop 5 seconde ingedrukt.

#### Reiniging

Voor de gezondheid van uw huisdier en de prestaties van de voerbak is het van belang de voerbak regelmatig te reinigen.

1. Schuif de knop achterop de voerbak naar links om de voeropslag los te maken. Dit zorgt ervoor dat je de opslag kunt verwijderen en legen voor een grondige schoonmaak.

**2.** Zet de voeropslag op zijn kop en draai de deksel van de voedselverdeler los. Hierdoor kan de voedselverdeler volledig schoongemaakt worden en ervoor gezorgd worden dat er geen voerresten achterblijven.

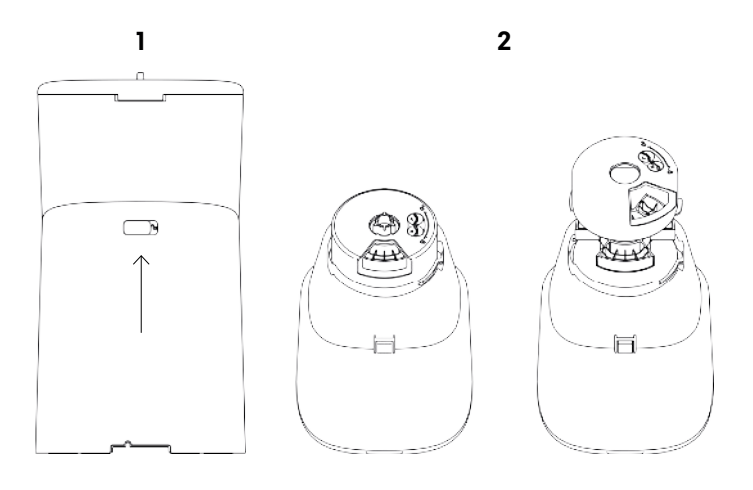

### **KENMERKEN EN TOEPASSINGEN**

- Gebruik alleen droogvoer met een grootte van 3-15 millimeter. Nat voer of vochtig voer mag niet in de voerbak.
- Reinig de voeropslag en losse voerbak regelmatig. De voerbak mag niet met water worden gevuld.
- Controleer de voerbak regelmatig op verstoppingen of ophopingen van voer. Als er verstoppingen optreden, kan de voerbak niet correct functioneren en wordt er mogelijk niet optijd gevoerd.
- Zorg dat de voerbak op een vlakke en stabiele ondergrond staat. Het plaatsen van de voerbak op een ongelijk oppervlak kan de werking verstoren, wat kan leiden tot ongelijke voerverdeling of schade aan het apparaat. Bovendien voorkomt een stabiele ondergrond dat huisdieren de voerbak per ongeluk omstoten.
- Plaats de voerbak buiten het bereik van kinderen om verwondingen te voorkomen. De voerbak bevat bewegende onderdelen, zoals de voerdispenser, waar hun vingers verkneld in kunnen raken.
- De voerbak is alleen bedoeld voor het voeden van huisdieren. Gebruik geen voedsel dat niet speciaal voor huisdieren bedoeld is. Dit kan de werking van de voerbak kan verstoren.

- Gebruik geen oplaadbare batterijen, omdat ze onnauwkeurige energielevels kunnen geven.
- Plaats eerst de batterijen in de voerbak en haal daarna de USB-kabel uit het stopcontact, zodat de voerbak blijft werken.
- Voor sommige functies van de app moeten de juiste machtigingen op de telefoon worden gegeven. Sta deze machtigingen toe om de app volledig te kunnen gebruiken.
- Plaats de losse onderdelen van de voederbak niet in de vaatwasser, maar was ze handmatig af.
- Laat je huisdier eerst wennen aan het apparaat en de geluiden die het maakt. Dit helpt je huisdier zich op zijn gemak te voelen en voorkomt stress of verwarring tijdens het gebruik.

### FAQ

#### Q. Waarom is de voerbak niet verbonden met mijn Wi-Fi netwerk?

**A.** Je kunt proberen de voerbak toe te voegen via de AP-modus in plaats van Bluetooth.

## Q. Waarom voert de voerbak op het verkeerde moment?

A. Controleer of de tijdzone van de voerbak klopt.

## Q. Waarom is het scherm zwart of staat de video stil wanneer de voerbak online is?

**A.** Het hangt af van de netwerkomstandigheden. Dit kan gebeuren als het Wi-Fi-netwerk van de voerbak zwak is of als de telefoon verbonden is met een instabiel netwerk.

## Q. Waarom verschijnt de melding dat het voer de voerbak blokkeert, terwijl dit niet het geval is?

**A.** Zodra het voer in de losse voerbak valt, wacht de voerbak tien minuten op het huisdier om het voer te eten. Als het huisdier in deze tijd niet eet, zal de voerbak een bericht sturen dat het voer de voerbak blokkeert. Als het huisdier het voer na tien minuten heeft gegeten, ontvangt u nog steeds het bericht.